# **S2062** (model ZEBRA ZD410)

## Tlačiareň štítkov

Ďakujeme, že ste si zakúpili tlačiareň štítkov S2062. Je určená pre spoluprácu s prístrojmi Metrel (MI 3360, MI3309 BT, MI 3311, MI 3394, MI 3321).

#### ROZSAH DODÁVKY

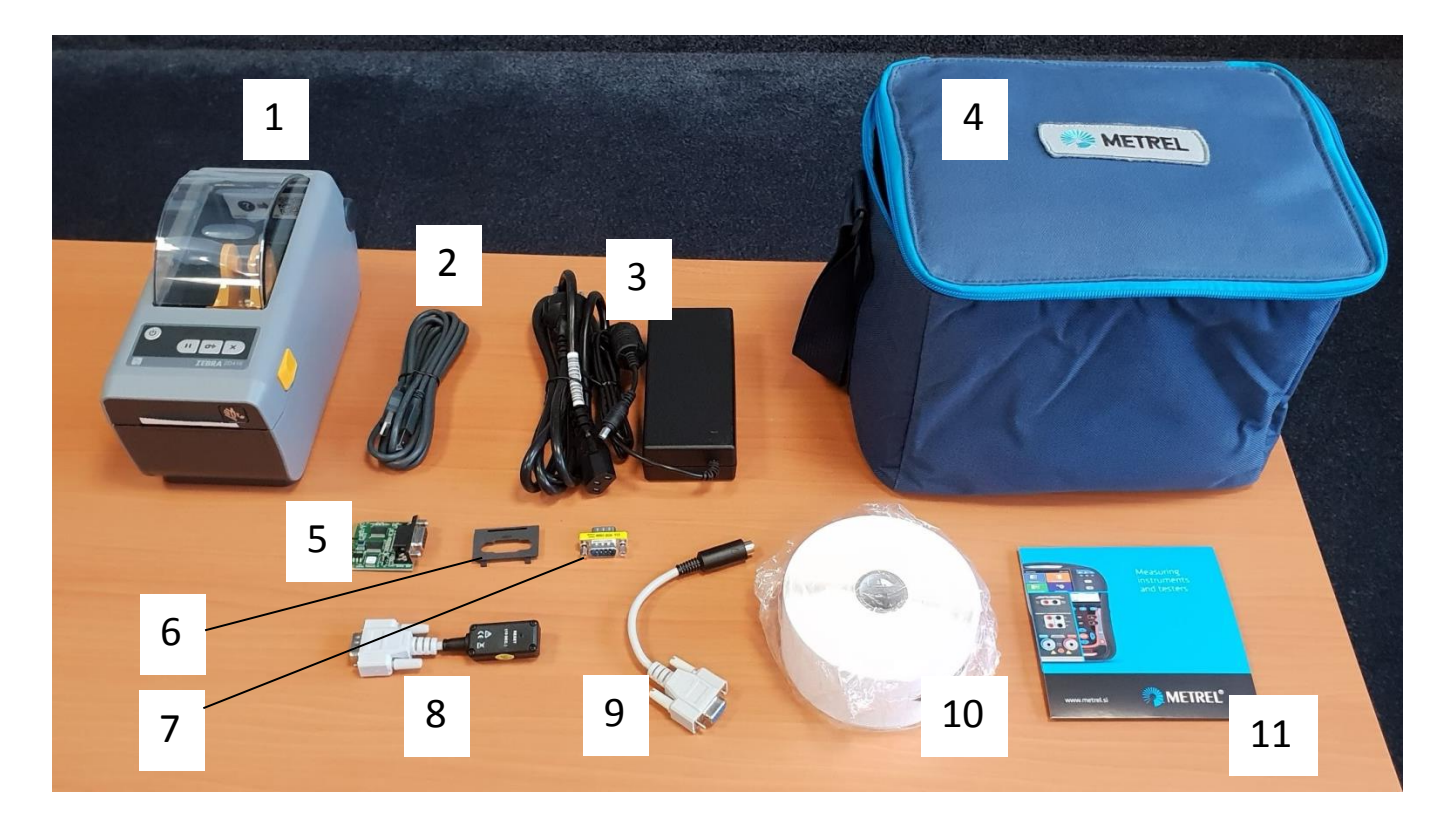

- 1 Tlačiareň (ZEBRA ZD410)
- 2 USB kábel (pre prepojenie s prístrojmi Metrel nebude využívaný)
- 3 Sieťový napájací zdroj
- 4 Taška na tlačiareň a príslušenstvo
- 5 RS 232 modul
- 6 Krytka na RS232 modul
- 7 Adaptér pre pripojenie tlačiarne pomocou RS232 kábla (tento kábel nie je súčasťou dodávky)
- 8 Bluetooth modul (A1436 dongle)
- 9 Adaptér pre inicializáciu Bluetooth modulu prístrojmi MI 3309BT a MI 3311
- 10 Rolka samolepiacich štítkov (50 x 25,5mm)
- 11 CD Metrel

( Dodávka tlačiarne obsahuje aj inštalačné CD "ZEBRA ZD410 series". Toto nie je potrebné pre účely spolupráce tlačiarne s prístrojmi Metrel)

#### **ZOSTAVENIE TLAČIARNE**

Odstráňte kryt na zadnej strane tlačiarne

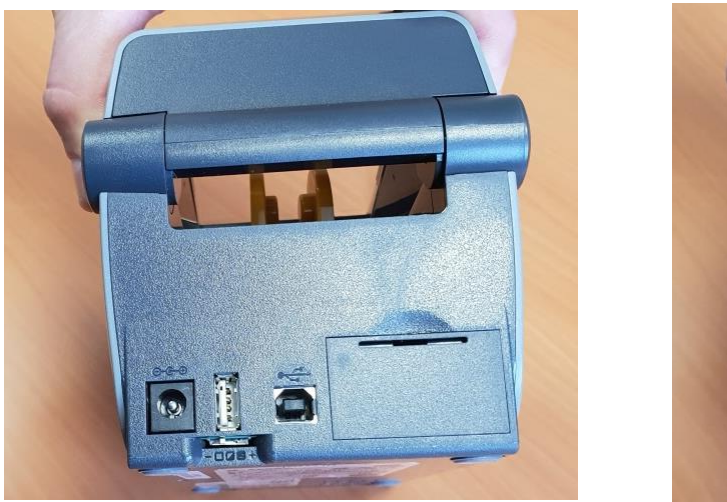

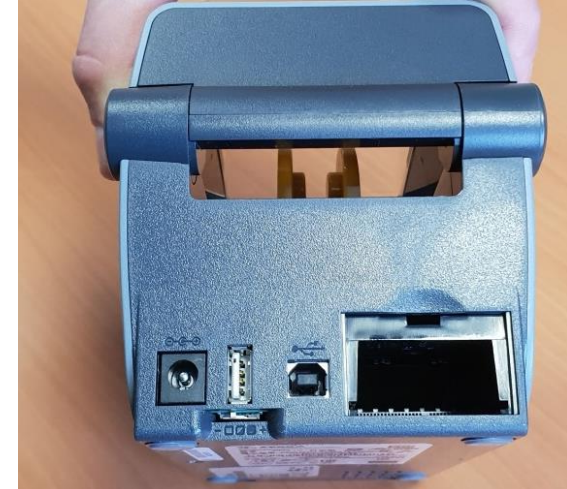

Do otvoru vložte RS 232 adaptér (5). Je potrebné použiť miernu silu.

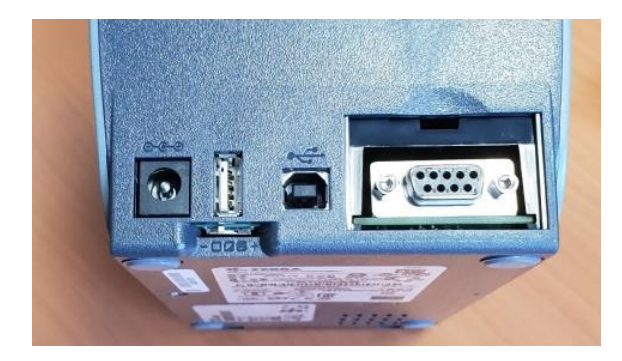

Osaďte krytku (6)

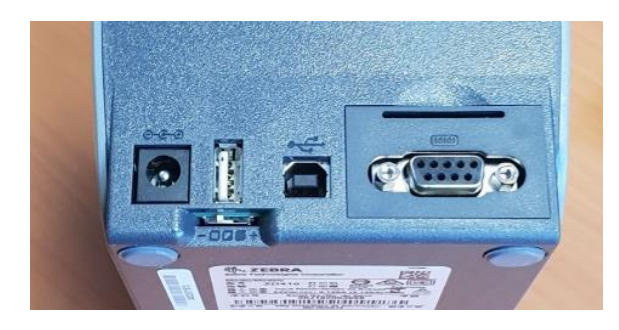

Otvorte tlačiareň a vložte rolku so štítkami

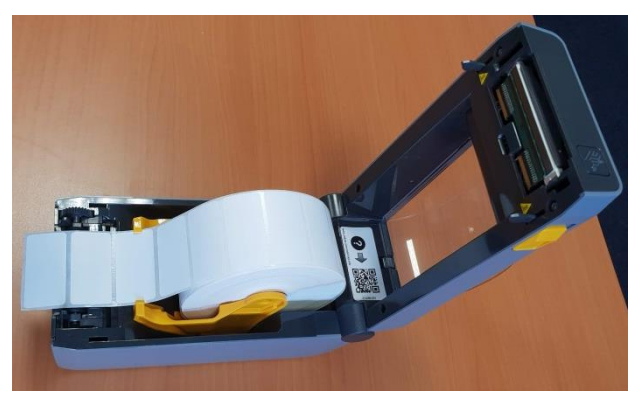

POZOR! Nedotýkajte sa tlačovej hlavy umiestnenej v hornom veku tlačiarnei

#### Pripojte napájací adaptér

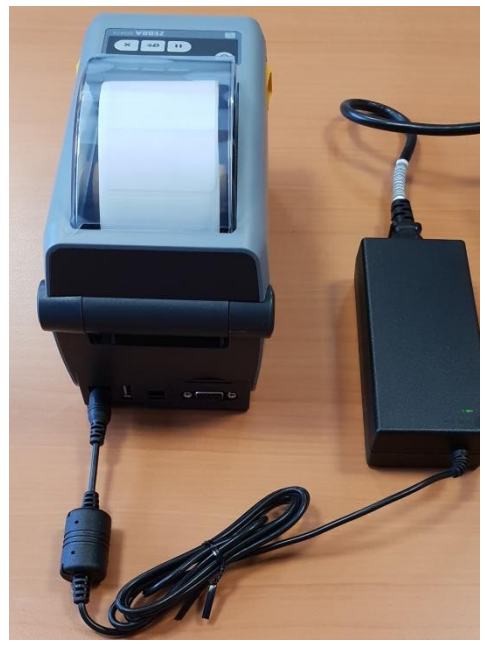

#### INICIALIZÁCIA BLUETOOTH MODULU – MI3360

Táto inicializácia sa vykonáva v prístroji, s ktorým má tlačiareň komunikovať pomocou Bluetooth spojenia. Ďalej je uvedený postup pre prístroj MI3360 (obdobne sa postupuje pri iných prístrojoch Metrel).

METREL Hlavné menu 09:44 • 🖸 Ó --- >>

Vyberte Všeobecné nastavenia

#### Vyberte Prístroje

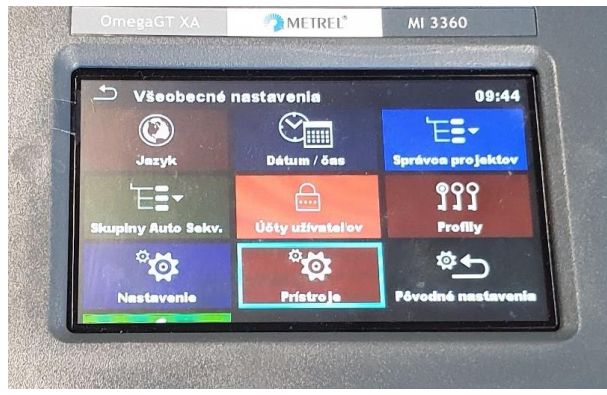

#### V poli Typ vyberte ZD410

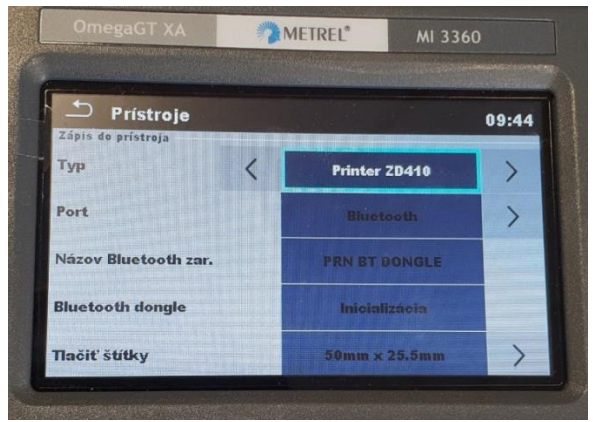

#### Vyberte Bluetooth

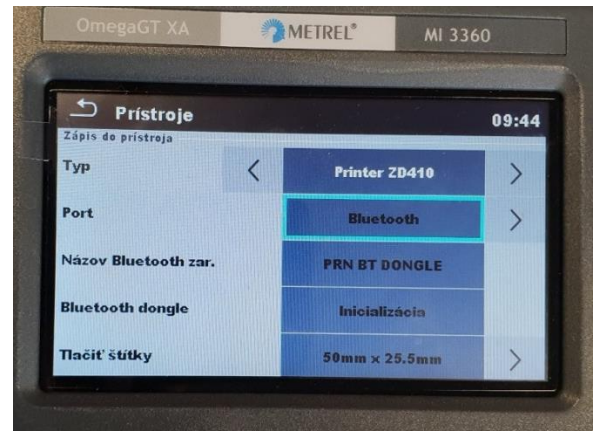

#### Potvrďte Inicializáciu

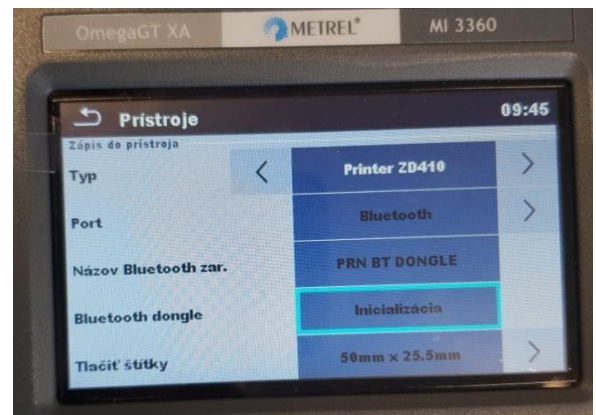

#### Potvrďte ÁNO

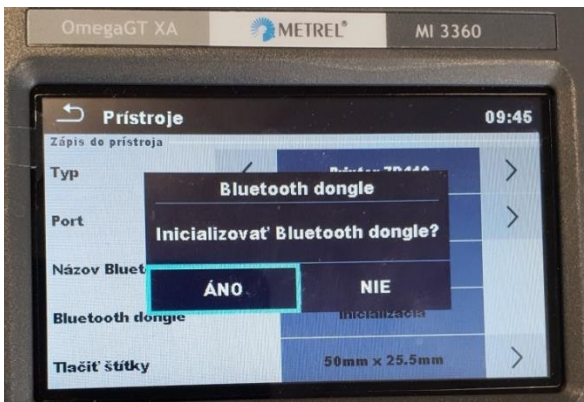

#### Zobrazí sa pokyn na pripojenie

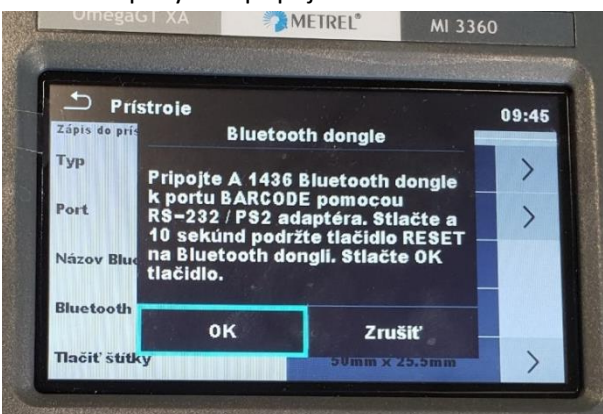

Do príslušného portu prístroja zapojte Bluetooth modul (8)

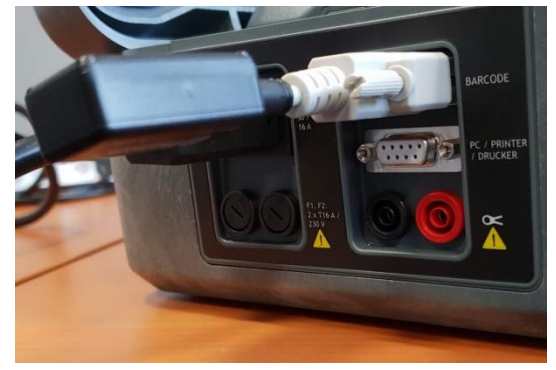

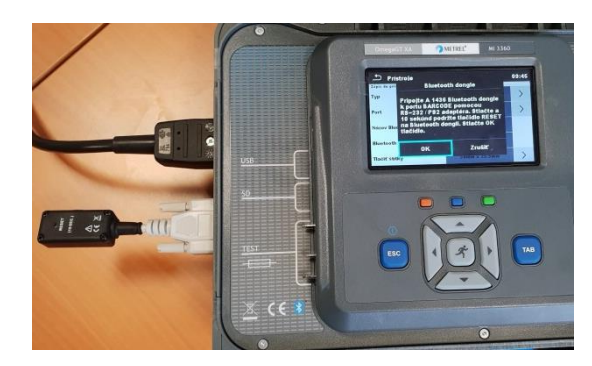

Tenkým predmetom (napr. kancelárskou spinkou) stlačte a 10 sekúnd podržte mikrospínač RESET.

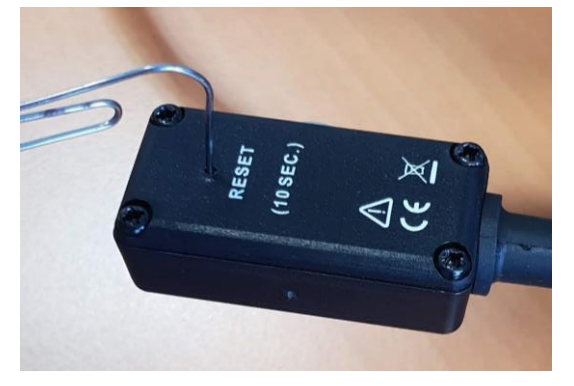

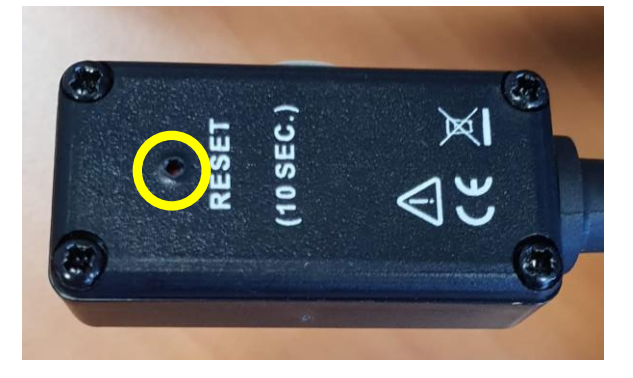

#### Potvrďte. Zobrazí sa hlásenie:

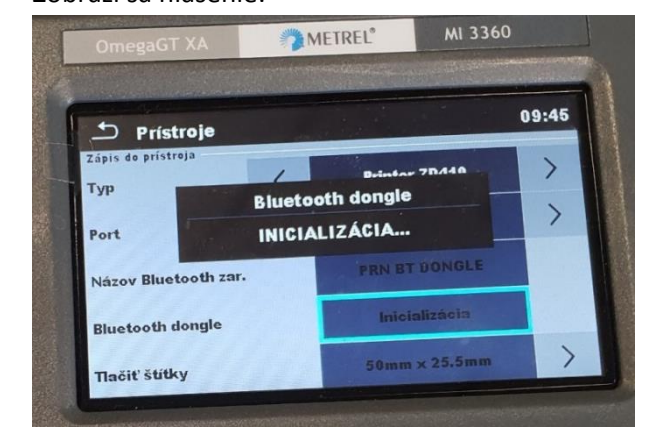

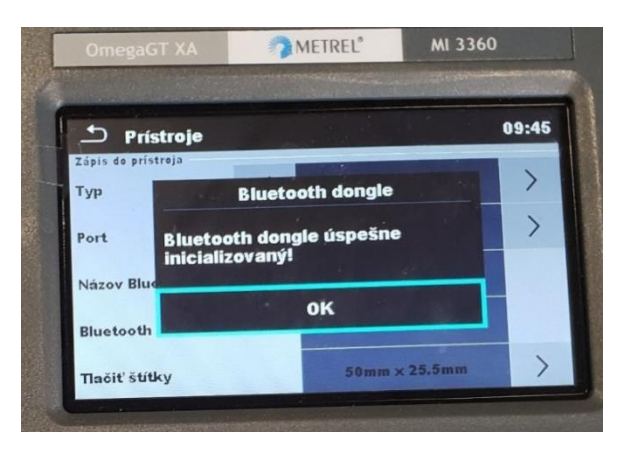

#### Potvrďte OK.

#### Vyberte položku Názov Bluetooth zariadenia, potvrďte.

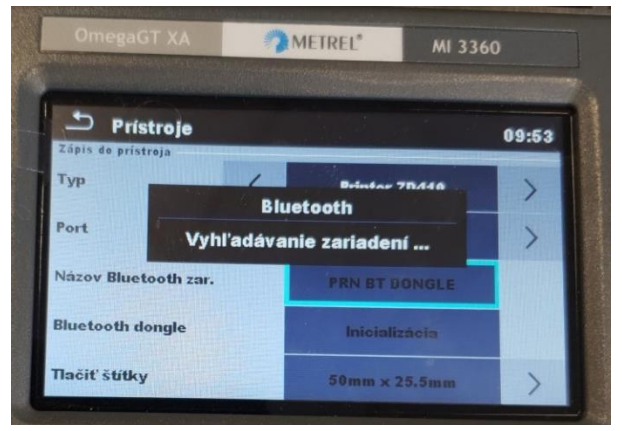

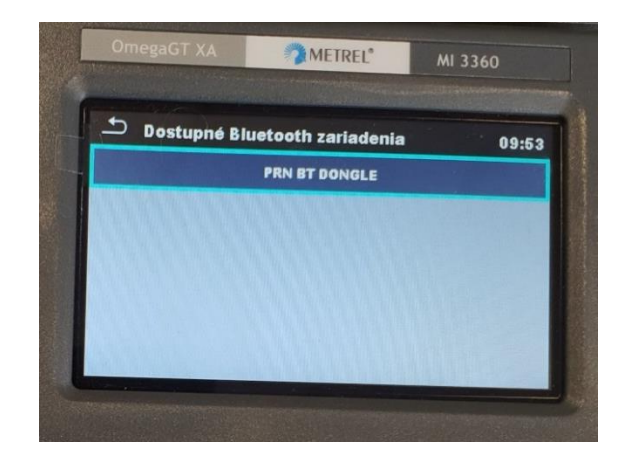

Vyberte správny rozmer štítku (50x25,5mm),

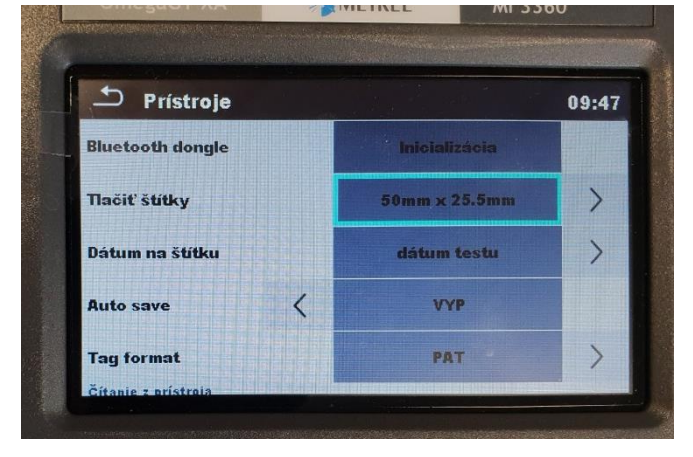

#### Vyberte dátum, ktorý sa bude tlačiť na štítkoch

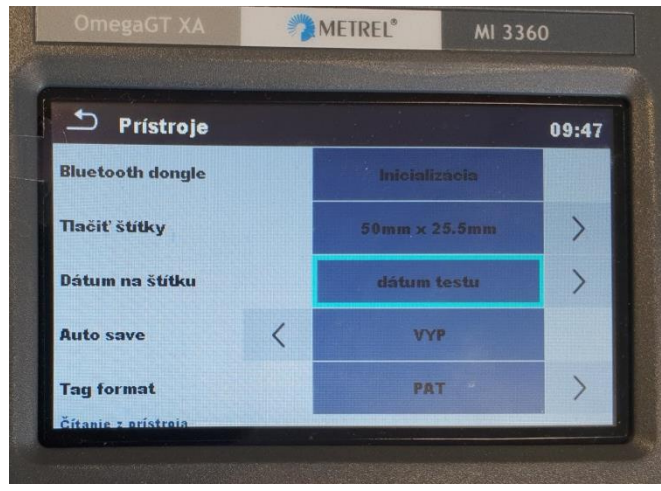

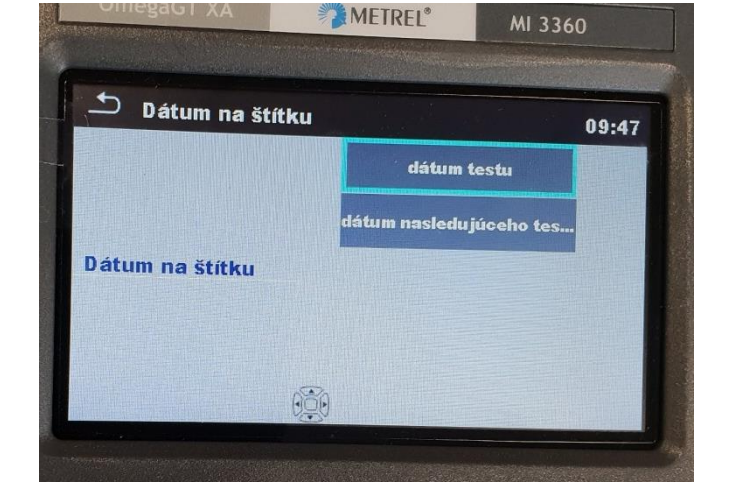

Prístroj MI3360 je pripravený na tlač.

#### INICIALIZÁCIA BLUETOOTH MODULU – MI3309BT

Táto inicializácia sa vykonáva v prístroji, s ktorým má tlačiareň komunikovať pomocou Bluetooth spojenia. Pripojte Bluetooth adaptér ku prístroju. Použite adaptér (9).

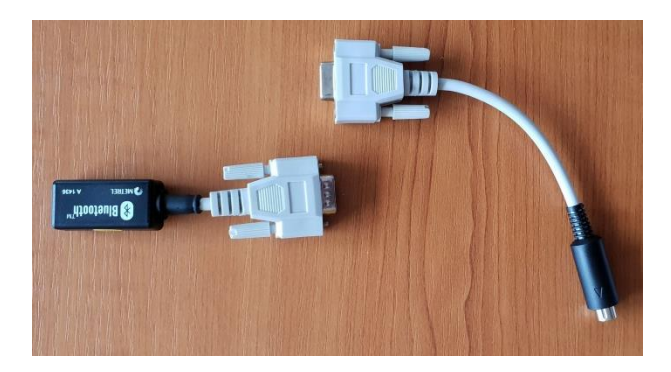

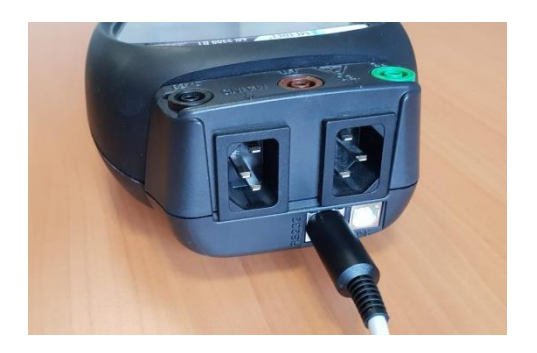

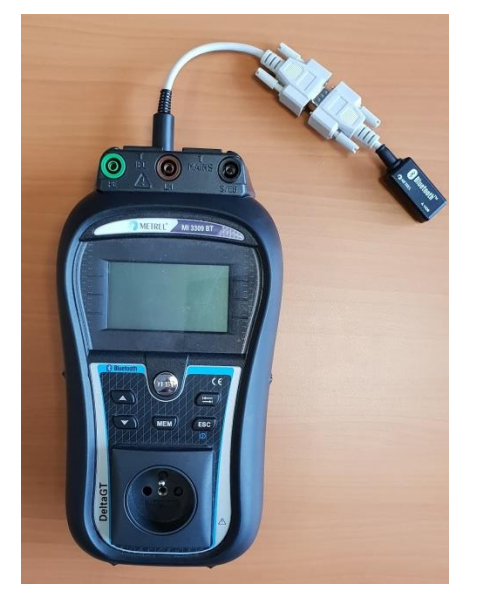

V menu SETUP vyberte Komunikácia, potvrďte (tlačidlom TEST)

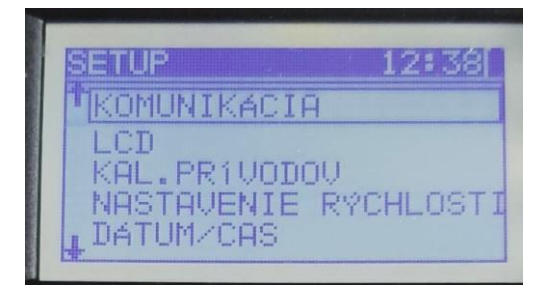

#### Vyberte typ tlačiarne ZEBRA BT:

| ť, |   | ľ   | Ц | Η |   | 3 |   | L., | T |   |   |    |    |    | ų. | 2  | ÷. |    |
|----|---|-----|---|---|---|---|---|-----|---|---|---|----|----|----|----|----|----|----|
|    | C | IM  |   | P | 0 | R | Т |     |   | U | S | В  |    |    |    |    |    |    |
| Т  | 1 | P   | C | Ι | A | R | E | N   |   | 3 |   | B  |    |    |    | -  | ſ  |    |
|    | F | 1   |   | N | A | M | E |     |   | Z | e | b  | n; | зŀ | -  | R  | -  |    |
| т  | k | I T | Т |   |   | B | Т |     | T | n | Ы | GI | F  | -  | 1  | (F | PE | 14 |

Tenkým predmetom (napr. kancelárskou spinkou) stlačte a 10 sekúnd podržte mikrospínač RESET.

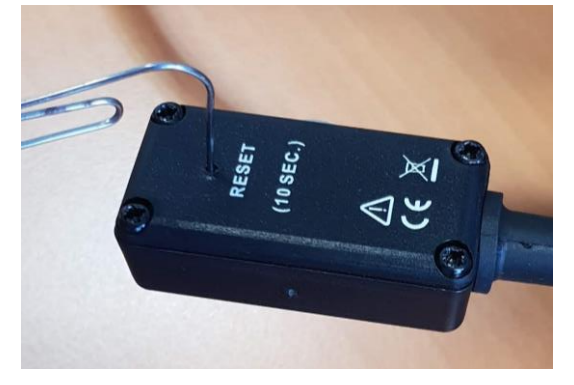

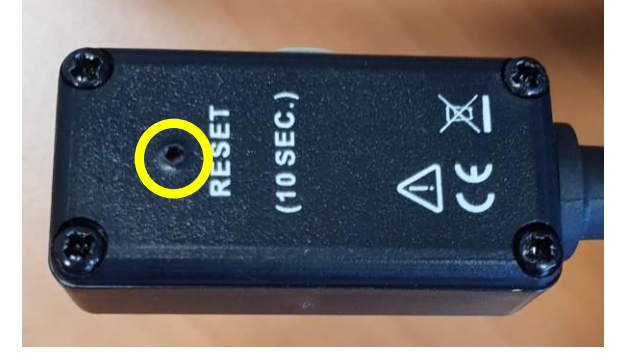

### Vyberte riadok INIT. BT DOUGLE. Potvrďte.

|   | -11 | d   | D | nc. | T        |       | 11   | S | R   |      |    |    |     |    |
|---|-----|-----|---|-----|----------|-------|------|---|-----|------|----|----|-----|----|
|   |     | 1   |   |     |          |       |      |   | Til | mir  |    | ъn |     |    |
| T |     | -10 | 1 | -17 | EN       | i     | 4    | - | Б   | T. F | -  | DI |     |    |
| D | Ð.  | N.  | N | Пþ  | 1E       |       | Z    | e | b   | ma   | аP | Eľ | 4   |    |
|   |     |     |   |     | 'le elli | li n' | l'm' | T | 12  |      | -  |    | 1-1 | TE |

#### Zobrazí sa:

| SORUXU86 |    |       | <u>1995 - 19</u> |  |
|----------|----|-------|------------------|--|
| EXTERNY  | ΒT | DONGL | _E               |  |
| HLADANIE |    |       |                  |  |
| UN .     |    |       |                  |  |

#### Prejdite na riadok PRN NAME.

| COM | P(   | DRT  |    | USE  | }   |     |     |
|-----|------|------|----|------|-----|-----|-----|
| TLA | CIF  | AREN | 1: | ZEE  | RA  | BT  |     |
| PRN | I NF | AME  |    |      | mal | 192 |     |
| INI | Τ.   | BT   | Τ  | IONG | iLE | (PF | RN) |

#### Potvrďte, zobrazí sa:

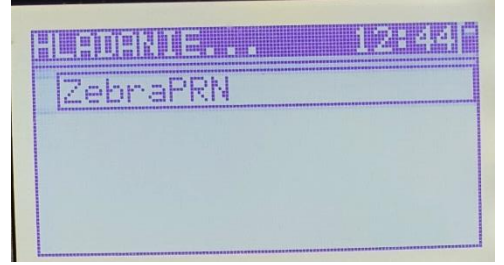

#### Potvrďte.

Prístroj MI3309 je pripravený na tlač.

Ku RS232 portu na tlačiarni pripojte inicializovaný Bluetooth modul:

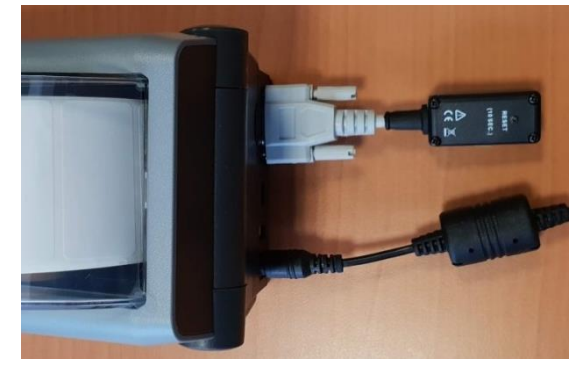

Tlačiareň zapnite tlačidlom vľavo hore na prednom paneli:

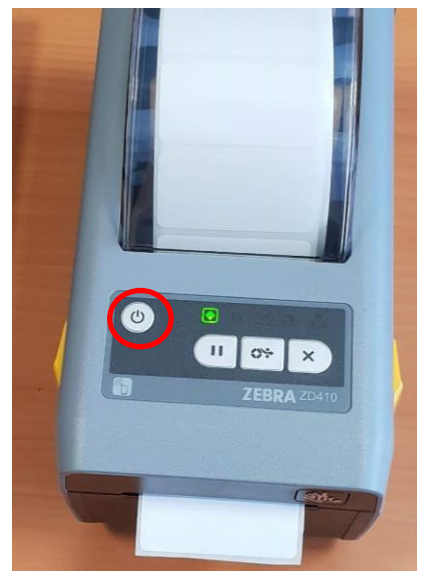

Počkajte, kým sa farba kontrolky nezmení z oranžovej na zelenú. Stlačte súčasne krajné dve tlačidlá:

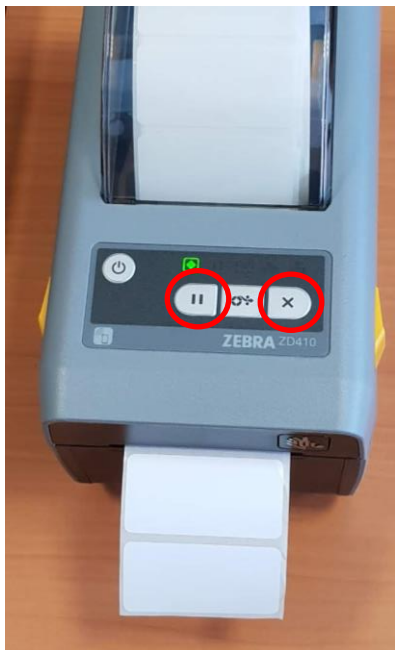

Tlačiareň si otestuje šírku štítku a nastaví sa na medzeru medzi štítkami. Je pripravená na tlač.

#### Z meracieho prístroja zadajte pokyn na tlač:

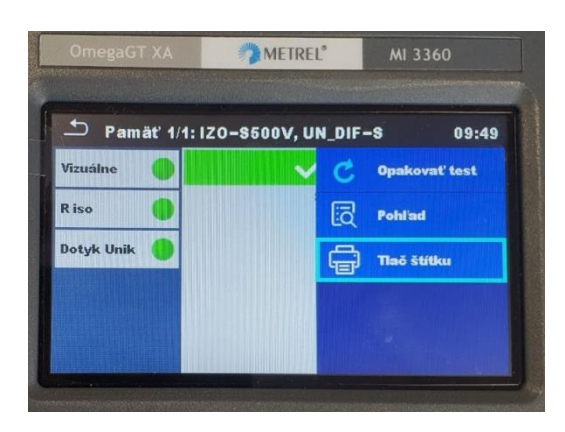

V prístroji je možné vybrať tri druhy tlače:

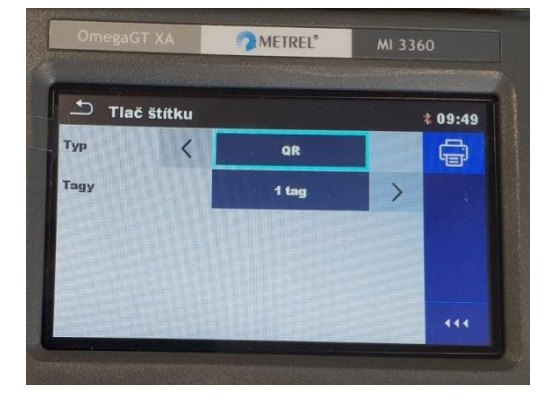

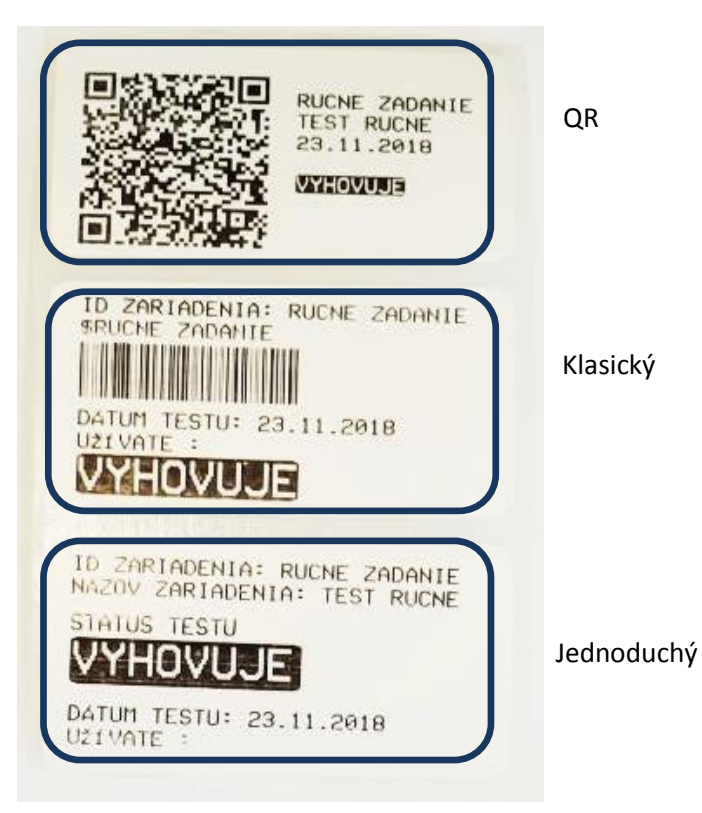

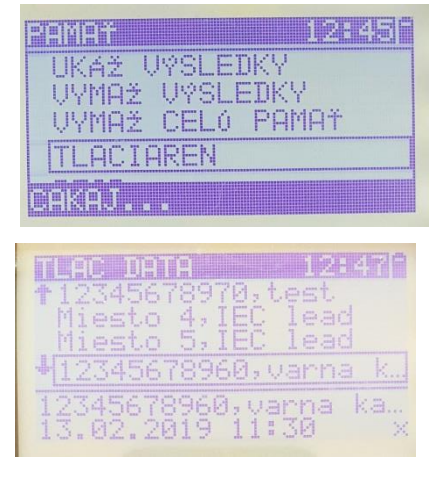

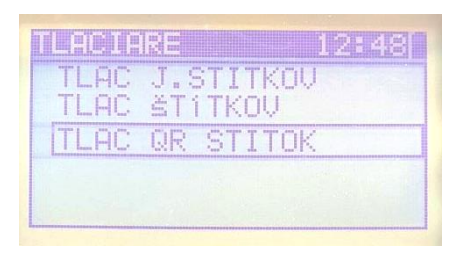

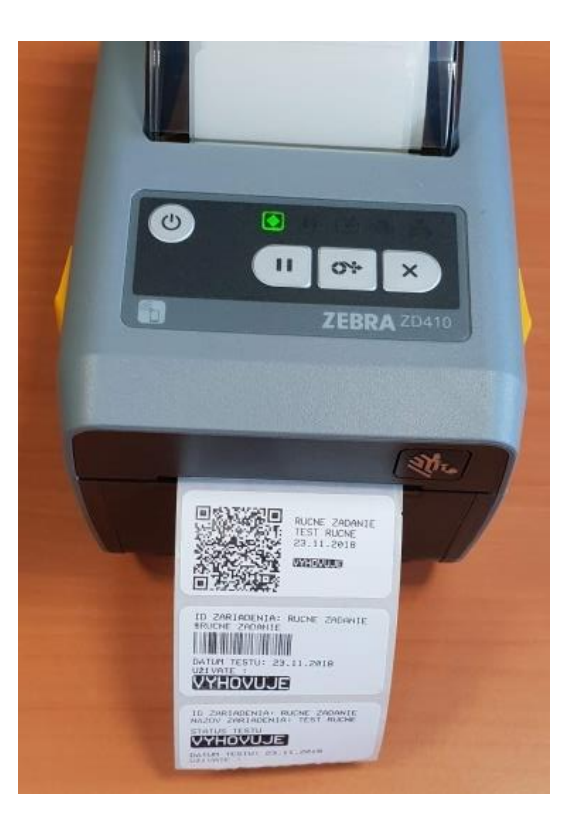

#### DOPLŇUJÚCE INFORMÁCIE

Náhradná rolka 2500 ks štítkov pre tlačiareň S2062 má objednávacie číslo A1450. Aplikácia aPATLink Android pre spravovanie meraní a tlač z aplikácie má objednávacie číslo A1434.